# Family Portal: Create Account

Last verified by Michelle Michels on 07-07-2020

## **Process Steps:**

- 1. Go to https://family.titank12.com
- 2. Click Sign Up Today!

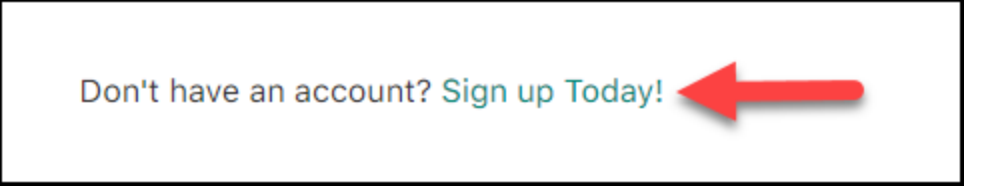

- 3. Enter First Name, Last Name, and Email Address
- 4. Create Password and Confirm Password

## 5. Click Next

| Register          |   |
|-------------------|---|
| First Name        |   |
| Jane              |   |
| Last Name         |   |
| Doe               |   |
| Email             |   |
| jdoe123@email.com |   |
| Password          |   |
| •••••             |   |
| Confirm Password  |   |
| ••••••            |   |
| Next              | ł |

- 6. Select Secret Question One and Enter Answer
  - 1. In what city does your nearest sibling live?
  - 2. In what city or town was your first job?
  - 3. What was the name of the company where you had your first job?
  - 4. What school did you attend for sixth grade?
- 7. Select Secret Question Two and Enter Answer

Exported from Guru (getguru.com)

- 1. What is your favorite team?
- 2. What is your favorite movie?
- 3. What is the name of the hospital where you were born?
- 4. What was your favorite food as a child?
- 8. Select Language
  - 1. Armenian
  - 2. Burmese
  - 3. Chinese
  - 4. English
  - 5. French
  - 6. Korean
  - 7. Russian
  - 8. Spanish
  - 9. Vietnamese
- 9. Select Time Zone
  - 1. Pacific Time
  - 2. Arizona
  - 3. Mountain Time
  - 4. Central Time
  - 5. Eastern Time
- 10. Click "I Agree to the Terms of Use" Box

## 11. Click Create Account

| Register                                     |        |   |
|----------------------------------------------|--------|---|
| Secret Question One                          |        |   |
| In what city does your nearest sibling live? | $\sim$ |   |
| Answer                                       |        |   |
| Irvine                                       |        |   |
| Secret Question Two                          |        |   |
| What was your favorite food as a child?      | ~      |   |
| Answer                                       |        |   |
| Spaghetti                                    |        |   |
| Language                                     |        |   |
| English                                      | ~      |   |
| Time Zone                                    |        |   |
| Pacific Time                                 | ~      |   |
| ✓ I agree to the Terms of Use                |        |   |
| Create Account                               |        | + |

## 12. Check Email to Verify Account

Registration is complete. Check your email and Click on the included link to activate your account.

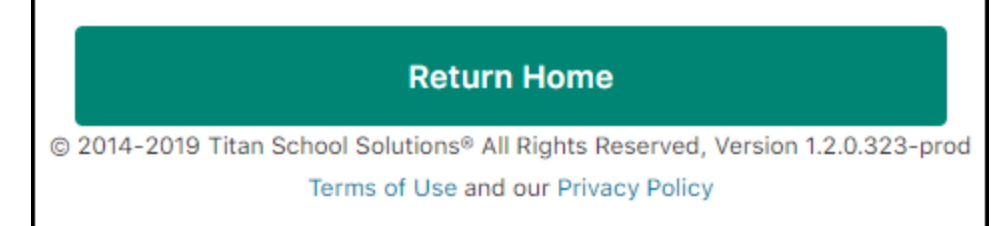

#### 13. Process Complete